- <u>"้อ้ไข</u> 1. ไปที่เว็บไซต์ <u>http://www.med.cmu.ac.th/ros</u>
  - 2. ลงทะเบียนเป็นผู้ใช้งานระบบ (Create account)
  - 3. ลงทะเบียนผู้ใช้งานเสร็จแล้วสามารถ Sign in เข้าสู่ระบบได้

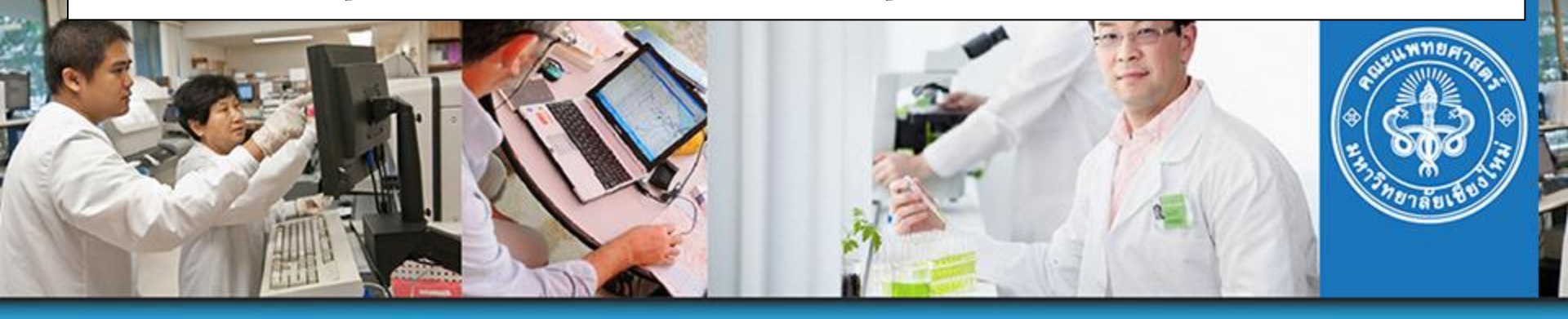

## Research Operation System

<mark>คณะแพทยศาสตร์</mark> มหาวิทยาลัยเชียงใหม่ User Name: Password:

## 🗹 🔹 Remember User Name

SIGN IN

กรณีลืม User Name / Password โปรดติดต่องานบริหารงาน วิจัย ที่ research@med.cmu.ac.th คลิกดวีดีโอสอนการลงทะเบียนใช้งานระบบ Download เอกสารแนะนำการใช้งาน

CREATE ACCOUNT

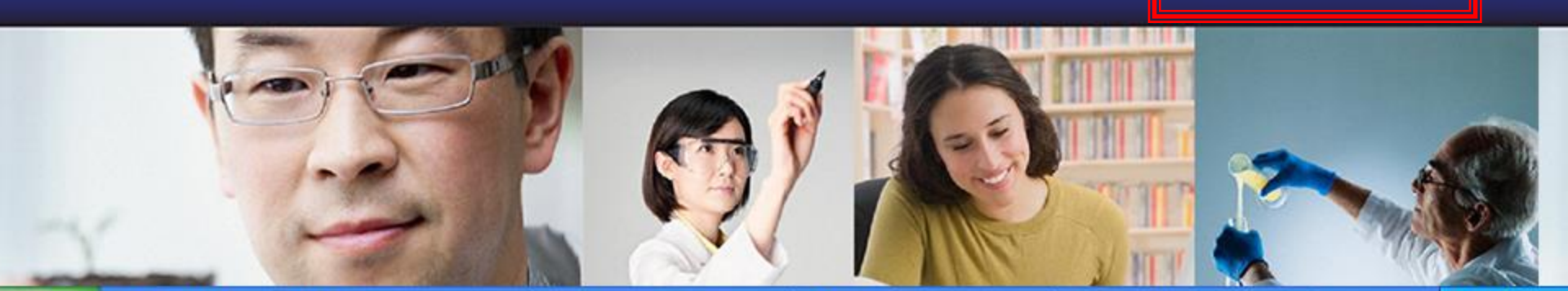

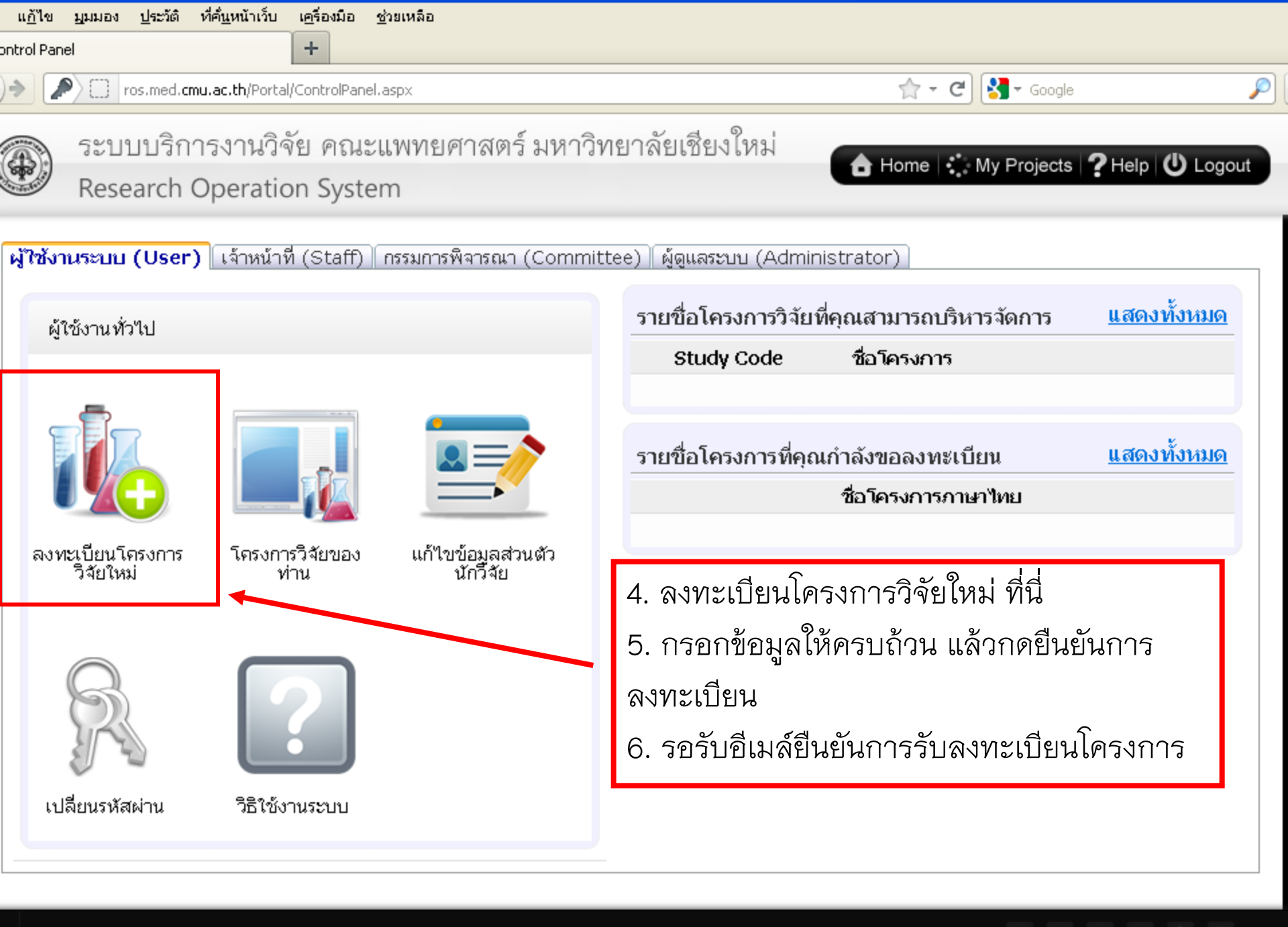

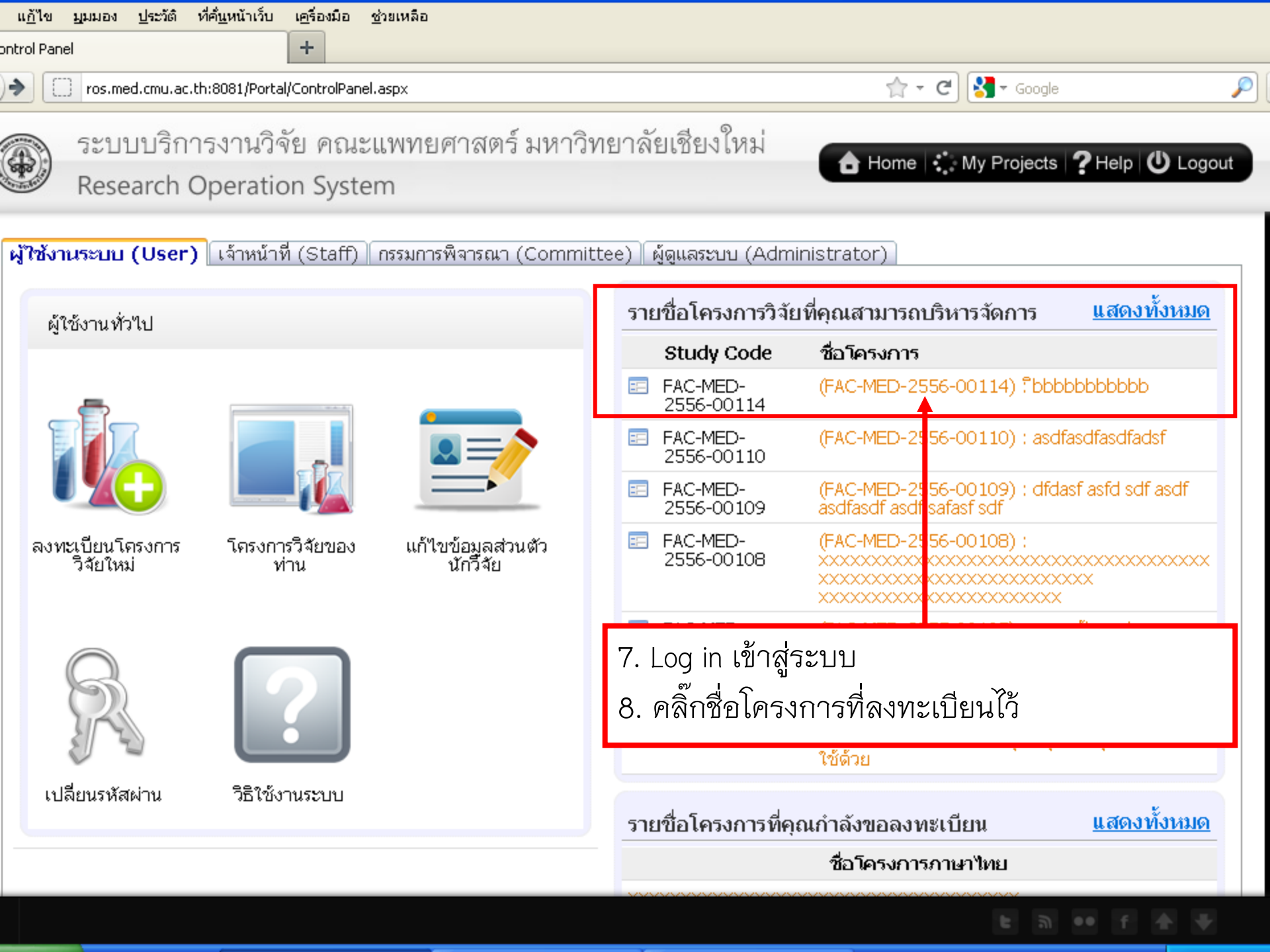

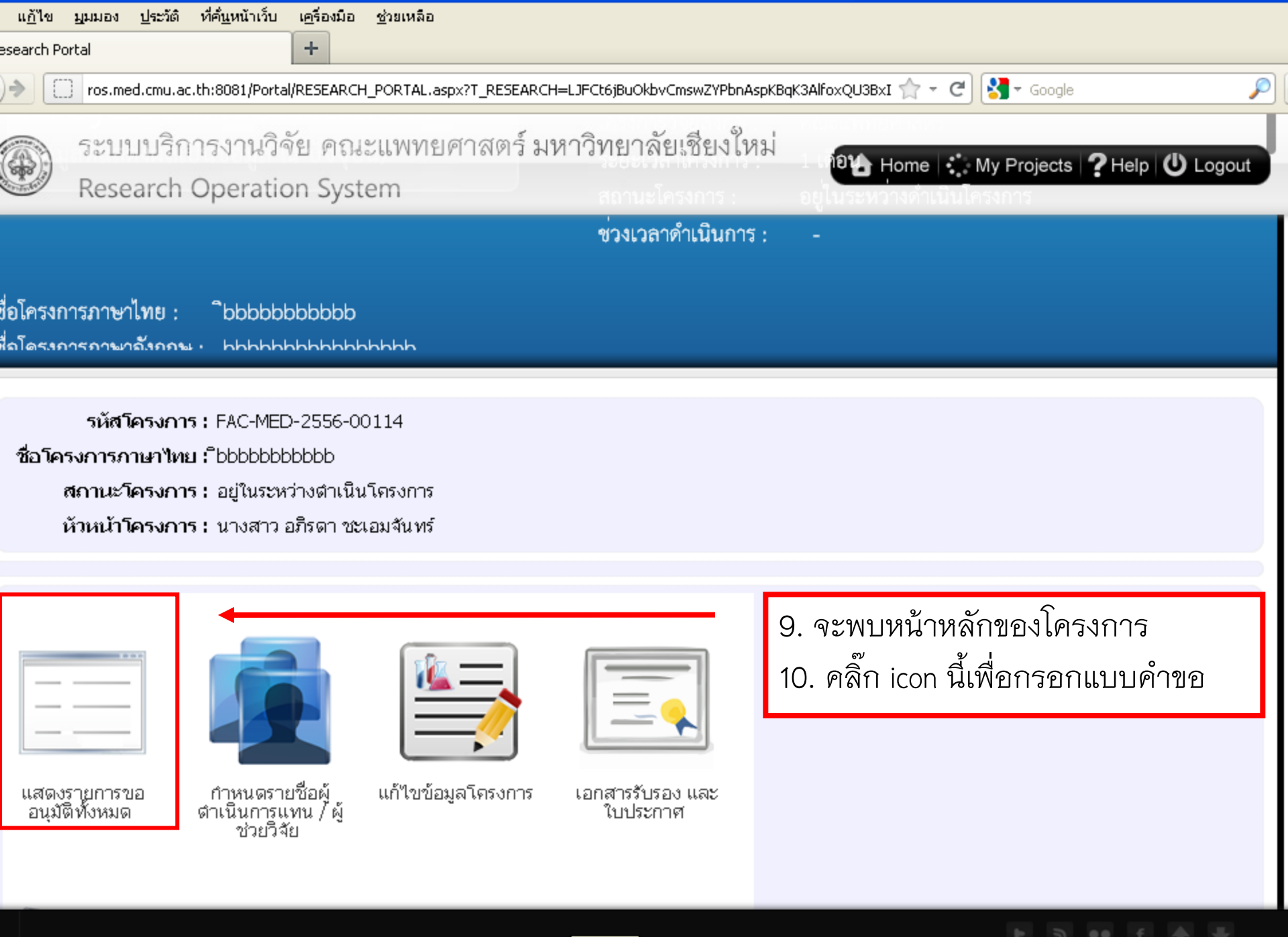

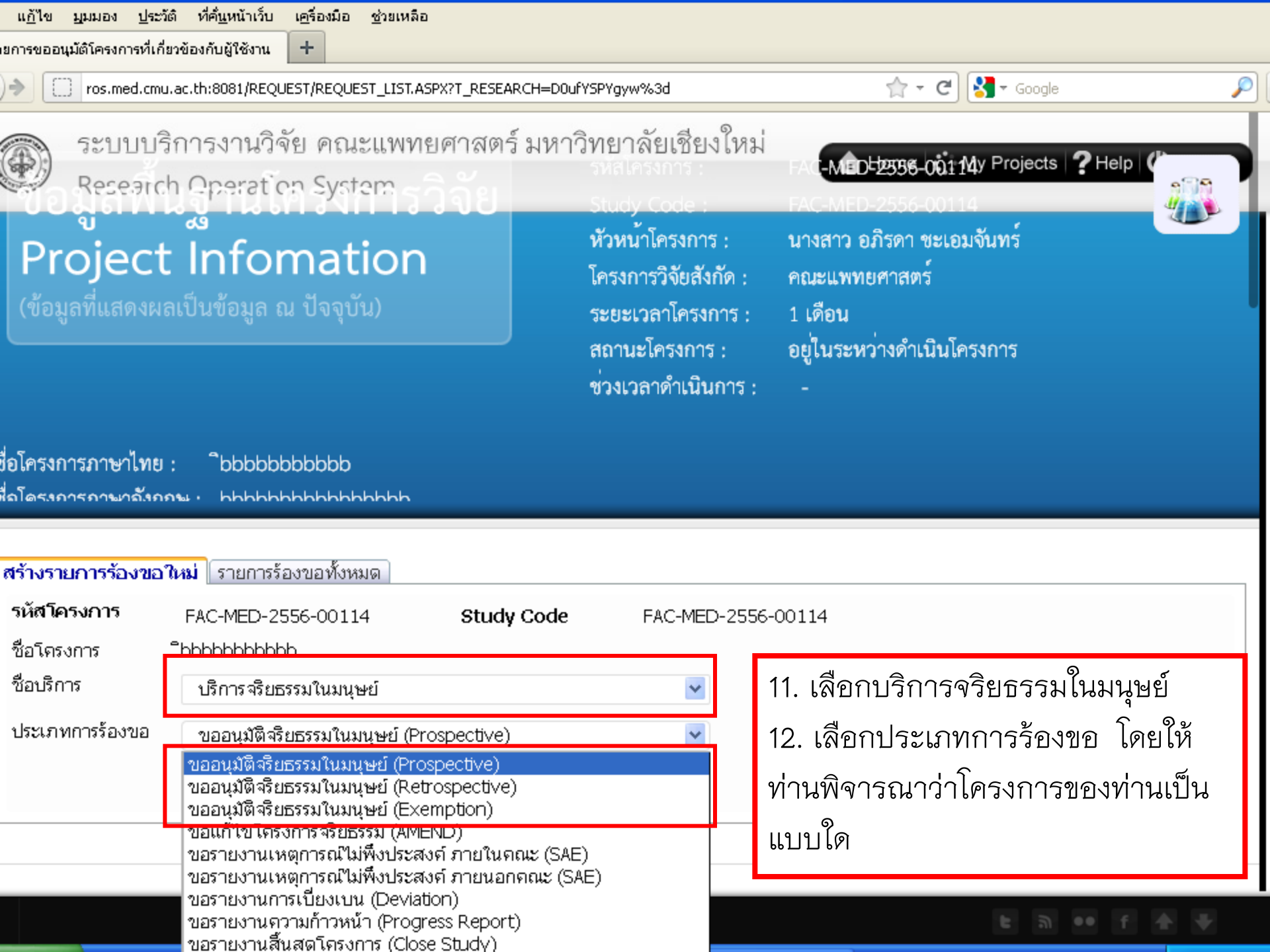

| แ <u>ก้</u> ไข <u>ม</u> ุมมอง <u>ป</u> ระวัติ ที่ค <u>้น</u> หน้าเว็บ เ <u>ค</u> รึง                                                                                                    | องมือ ช่วยเหลือ                                                                                                    |        |
|----------------------------------------------------------------------------------------------------|----------------------------------------------------------------------------------------------------|--------|
| pprove Retrospective +                                                                                                    |                                                                                                    |        |
| > ros.med.cmu.ac.th:8081/EC_Approv                                                                                                    | ve/Approve_Retros_Add.aspx?PROCESSID=Ciy6Ek%2bFhSY%3d&RESEARCHID=D0ufY: ☆ 👻 C 🔀 🗸 Google                                                                                                    | P      |
| 🛞 ระบบบริการงานวิจัย<br>Research Operation S                                                                                                    | คณะแพทยศาสตร์ มหาวิทยาลัยเชียงใหม่<br>System                                                                                                    | Logout |
| ส่วนที่ 1 : ข้อมูลทั่วไป                                                                                                    |                                                                                                    |        |
| วันที่ขออนุมัติ 18/1/2556<br>รูปแบบการพิจารณา                                                                                                    |                                                                                                    |        |
| Expedite                                                                                                    |                                                                                                    |        |
| 1. ผู้ร่วมวิจัย(co-investigators) ตาม 🕜                                                                                                    | โครงการวิจัยนี้ ได้ลงลายมือชื่อรับรองโครงการวิจัยทุกคน พร้อมหนังสืออนุญาตจากผู้บังคับบัญชาแล้วหรื                                                                                                    | ວໃນ່:  |
| <ol> <li>หัวหน้าโครงการฯ เคยผ่านการอบระ</li> <li>วันที่อบรม</li> </ol>                                                                                                    | มใดบ้าง :<br>ประเภทการฝึกอบรม                                                                                                    |        |
| <ol> <li>หัวหน้าโครงการฯ เคยผ่านการอบระ<br/>วันที่อบรม</li> <li>10/05/2553</li> </ol>                                                                                                    | ฒใดบ้าง :<br>ประเภทการฝึกอบรม<br>จริยธรรมวิจัยในมนุษย์                                                                                                    |        |
| <ol> <li>2. หัวหน้าโครงการฯ เคยผ่านการอบระ<br/>วันที่อบรม</li> <li>10/05/2553</li> <li>19/06/2555</li> </ol>                                                                                                    | รมใดบ้าง :<br>ประเภทการฝึกอบรม<br>จริยธรรมวิจัยในมนุษย์<br>ICH-GCP                                                                                                    |        |
| <ol> <li>2. หัวหน้าโครงการฯ เคยผ่านการอบระ<br/>วันที่อบรม</li> <li>10/05/2553</li> <li>19/06/2555</li> <li>3. สรุปย่อโครงการวิจัย (วัตถุประสงค์)</li> </ol>                                                                                                    | รมใดบ้าง :<br>ประเภทการฝึกอบรม<br>จริยธรรมวิจัยในมนุษย์<br>ICH-GCP<br>(,รูปแบบและวิธีวิจัย,การวิเคราะห์ข้อมูล) :                                                                                                    |        |
| <ul> <li>2. หัวหน้าโครงการฯ เคยผ่านการอบระ<br/>วันที่อบรม</li> <li>10/05/2553</li> <li>19/06/2555</li> <li>3. สรุปย่อโครงการวิจัย (วัตถุประสงค์)</li> </ul>                                                                                                    | เมใดบ้าง :<br>ประเภทการฝึกอบรม<br>จริยธรรมวิจัยในมนุษย์<br>ICH-GCP<br>(,รูปแบบและวิธีวิจัย,การวิเคราะห์ข้อมูล) :<br>© 🙊 🍽 🖬 🗮 Ω 🔀 🖻 Source                                                                                   |        |
| <ul> <li>2. หัวหน้าโครงการฯ เคยผ่านการอบระ<br/>วันที่อบรม</li> <li>10/05/2553</li> <li>19/06/2555</li> <li>3. สรุปย่อโครงการวิจัย (วัตถุประสงค์</li> <li>โอ อิ อิ อิ อิ อิ</li> <li>13. กรอกข้อมูลให้ครบถ้วร</li> <li>14. กดบันทึกข้อมูล (เมื่อก</li> </ul>                                                                                                   | มไดบ้าง :<br>รรมรรมวิจัยในมนุษย์<br>ICH-GCP<br>โรงปแบบและวิธีวิจัย,ภารวิเคราะห์ข้อมูล) :<br>■ ■ ■ ■ ■ Ω IX  Bource<br>นตามจริง<br>เดบันทึกแล้วไม่สามารถแก้ไขได้ ดังนั้นโปรดตรวจสอบความถูกต้องก่อนบั                          | ันทึก) |
| <ul> <li>2. หัวหน้าโครงการฯ เคยผ่านการอบระ<br/>วันที่อบรม</li> <li>10/05/2553</li> <li>19/06/2555</li> <li>3. สรุปย่อโครงการวิจัย (วัตถุประสงค์</li> <li>โอโอโอโอรงการวิจัย (วัตถุประสงค์</li> <li>โอโอโอโอรงการวิจัย (วัตถุประสงค์</li> <li>โอโอโอโอรงการวิจัย (มี่อกระสงค์</li> <li>13. กรอกข้อมูลให้ครบถ้วา</li> <li>14. กดบันทึกข้อมูล (เมื่อก</li> </ul> | มใดบ้าง :<br>ประเภทการฝึกอบรม<br>จริยธรรมาิจัยในมนุษย์<br>ICH-GCP<br>มีรูปแบบและวิธีวิจัย,การวิเคราะห์ข้อมูล) :<br>■ ■ ■ ■ ■ ■ Ω 🔀 🖻 source<br>นตามจริง<br>เดบันทึกแล้วไม่สามารถแก้ไขได้ ดังนั้นโปรดตรวจสอบความถูกต้องก่อนบั | ันทึก) |

| แ <u>ก</u> ้ไข | <u>ม</u> ุมมอง <u>ป</u> ระวัติ ที่ค <u>้น</u> หน้าเว็บ เ <u>ค</u> รื่องมือ <u>ช่</u> วยเหลือ        |                             |                       |
|----------------|----------------------------------------------------------------------------------------------------|-----------------------------|-----------------------|
| ank page       | +                                                                                                   |                             |                       |
| )>             | ros.med.cmu.ac.th:8081/EC_Approve/RequestFile.aspx?T_RS_REQUEST=LJFCt6jBuOkbvCmswZYPbnAspKBqK3AlEOe | *%2fzC 🟫 👻 C 🚼 🗸 Google     | P                     |
| ۲              | ระบบบริการงานวิจัย คณะแพทยศาสตร์ มหาวิทยาลัยเชียงใหม่<br>Research Operation System                  | 🔒 Home 🔅 My Projects 🥐      | Help 😃 Logout         |
| รายร           | <u> </u>                                                                                            |                             |                       |
|                | รายชื่อเอกสาร                                                                                       | จำนวนชุดจัดส่ง              | จำเป็นต้องแนบ<br>ไฟล์ |
| 1              | แบบบันทึกข้อมูล (Case Record Form)                                                                  | 3                           | จำเป็น                |
| 2              | ข้อเสนอโครงการวิจัย (Research Proposal)                                                             | 3                           | จำเป็น                |
| 3              | อัตชีวประวัติ (CV)                                                                                  | 3                           | จำเป็น                |
| 4              | หนังสือแสดงความยืนยอม (Informed Consent)                                                            | 3                           | -                     |
| 5              | ข้อมูลสำหรับอาสาสมัคร (Information Sheet)                                                           | 3                           | -                     |
| 6              | หน้างบประมาณ (Budget Plan)                                                                          | 3                           | -                     |
| 7              | ใบเสร็จค่าธรรมเนียมการพิจารณาโครงการ (Submission/Amendment fee)                                     | 3                           | -                     |
| 8              | หนังสืออนุญาติจากผู้บังกับบัญชาของผู้ร่วมวิจัย                                                      | 3                           | -                     |
| เอก            | <b>สารแนบประกอบการร้องขอ</b>                                                                        |                             |                       |
|                |                                                                                                    | ◀ 0 of <b>0 ▶</b>           | 10 / PAGE             |
|                | ชื่อเอกสาร เวอร์ชั่น                                                                                | ประเภท                      |                       |
| Å              | <b>Upload PDF</b> 15. Up load เอกสารสำหรับประกอบการ<br>แนบเอกสาร<br>พิจารณา ที่นี่                  | ส่งเรื่องร้องขอ กลับสู่หน้า | ารายการร้องขอ         |

ଅ 🕶 f 🛧 🕆

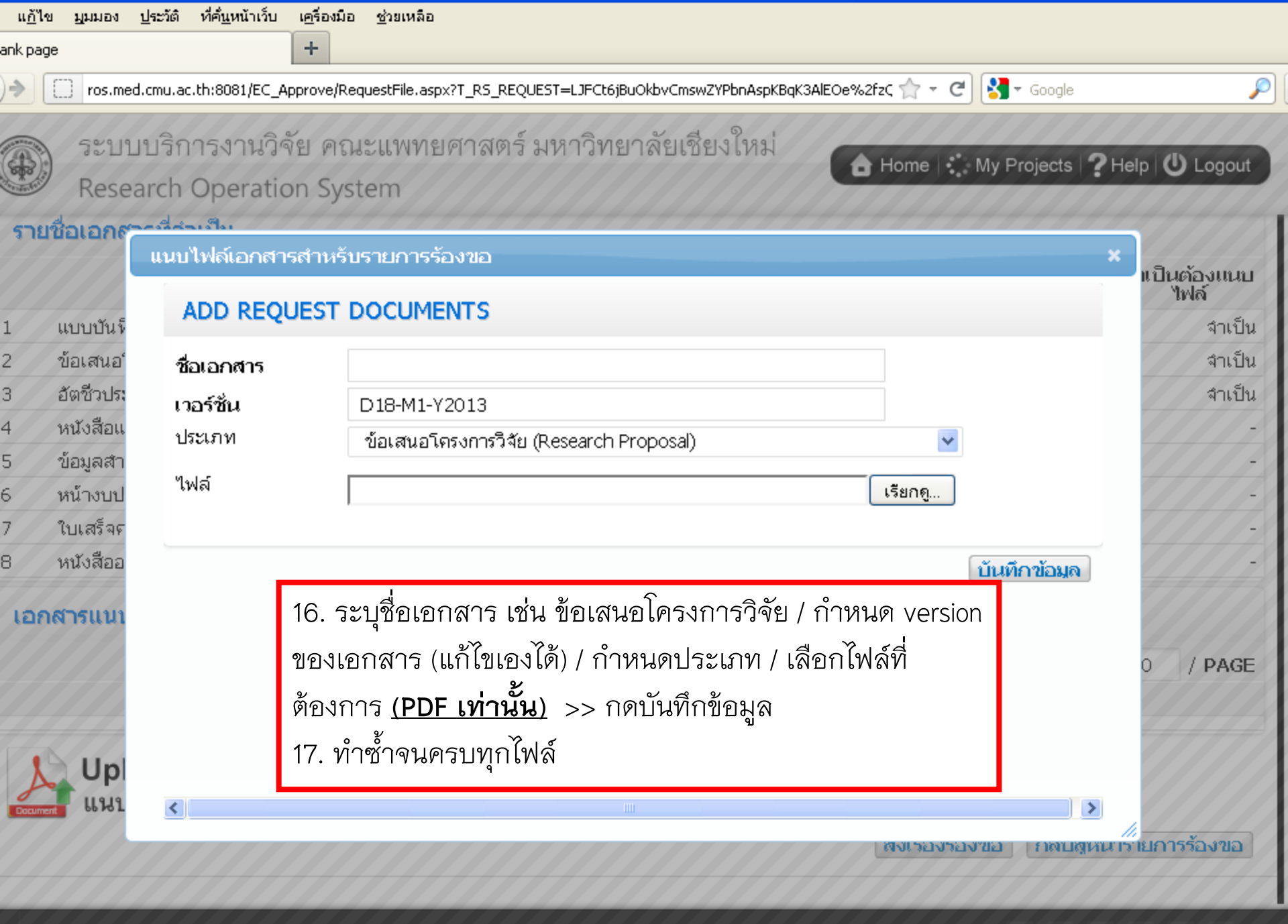

| แ <u>ก้</u> ไข  | ปักทรง                                                          | <u>ป</u> ระวัติ | ที่ค <u>ึ่น</u> หน้าเว็ | บ เ <u>ค</u> รื่องมือ   | <u>ช่</u> วยเหลือ |                  |                    |                |               |         |                  |          |         |
|-----------------|-----------------------------------------------------------------|-----------------|-------------------------|-------------------------|-------------------|------------------|--------------------|----------------|---------------|---------|------------------|----------|---------|
| ank pag         | e                                                               |                 |                         | +                       |                   |                  |                    |                |               |         |                  |          |         |
| )> [            | 🗌 ros.me                                                        | ed.cmu.a        | c.th:8081/EC            | _Approve/Re             | questFile.aspx    | ?T_RS_REQUEST=LJ | FCt6jBuOkbvCmswZYF | bnAspKBqK3Alt  | EOe%2fzÇ 🏫 🔻  | ୯ 🚼     | ▼ Google         |          | P       |
|                 | CNA                                                             |                 |                         |                         | 10/110410001      | and me and       | วินณาออัณเสียง     | 9!             |               |         |                  |          |         |
|                 | 727                                                             | ากวเ            | 1.124.15                | 1.16 6121               | 1211MNE           | ผ่างความนา       | ามอ.เพอเซอ<        | าเทษ           | 🔒 Home        | My F    | rojects <b>?</b> | Help 😃   | Logout  |
| and and a state | Rese                                                            | earch           | Operat                  | ion Sys                 | tem               |                  |                    |                |               |         |                  |          |         |
| 1               | แบบบัน <i>ท</i> ึ                                               | ່າດข้อมูล       | (Case Red               | ord Form)               |                   |                  |                    |                |               | 3       |                  |          | จำเป็น  |
| 2               | ข้อเสนอ                                                         | โครงการ         | วิจัย (Rese             | arch Prop               | osal)             |                  |                    |                |               | 3       |                  |          | จำเป็น  |
| 3               | อัตชีวประ                                                       | วำดี (CV        | )                       |                         |                   |                  |                    |                |               | 3       |                  |          | จำเป็น  |
| 4               | หนังสือแล                                                       | สดงควา          | เมยินยอม ()             | informed C              | Consent)          |                  |                    |                |               | 3       |                  |          | -       |
| 5               | ข้อมูลสำ                                                        | หรับอาส         | ทสมัคร (In              | formation               | Sheet)            |                  |                    |                |               | 3       |                  |          | -       |
| 6               | หน้างบประมาณ (Budget Plan)                                      |                 |                         |                         |                   |                  |                    |                |               | 3       |                  | -        |         |
| 7               | ใบเสร็จค่าธรรมเนียมการพิจารณาโครงการ (Submission/Amendment fee) |                 |                         |                         |                   |                  |                    |                | 3             |         |                  |          | -       |
| 8               | หนังสืออนุญาติจากผู้บังคับบัญชาของผู้ร่วมวิจัย                  |                 |                         |                         |                   |                  |                    |                |               | 3       |                  |          | -       |
| เอก             | สารแบบ                                                          | กไระอง          | อบการรัส                | Aby restantia ช่วยเหลือ |                   |                  |                    |                |               |         |                  |          |         |
|                 |                                                                 |                 |                         |                         |                   |                  |                    |                |               |         |                  |          |         |
|                 |                                                                 |                 |                         |                         |                   |                  |                    |                |               | 1       | of 1 🕨           | 10       | / PAGE  |
|                 | ชื่อ                                                            | มอกสา           | 5                       |                         | ເວລຣ໌             | ชัน              |                    |                | ประเภท        |         |                  |          |         |
| × cv            |                                                                 |                 |                         | V. 1.0 d                | ate 10 Jan 2      | 2013             | อัตชีวประวัติ (C   | :V)            |               |         |                  | Open     | File    |
| X แบ            | บบันทึกข้อ                                                      | ນມູລ            |                         | V. 1.0 d                | ate 10 Jan 2      | 2013             | แบบบันทึกข้อมู     | ุล (Case Rec   | ord Form)     |         |                  | Open     | File    |
| ×ข้อ            | สนอโครง                                                         | เการวิจัย       |                         | V. 1.0 d                | ate 10 Jan 2      | 2013             | ข้อเสนอโครงก       | ารวิจัย (Resea | arch Proposal | )       |                  | Open     | File    |
| X               | Upl<br>ແນງ                                                      | oad<br>แจกส     | PDF                     |                         |                   |                  |                    |                |               |         | _                |          |         |
| Docume          |                                                                 |                 |                         | 18. U                   | ୦ load ค          | รบแล้ว >> ก      | าดส่งเรื่องร้อง    | <u>)</u> ขอ    | ส่งเรือ       | งร้องขอ | กลับสู่หน่       | โกรายการ | เร้องขอ |
|                 |                                                                 |                 |                         |                         |                   |                  |                    |                |               |         | د<br>۱۹۰۹ - ۱۹   | f 4      |         |

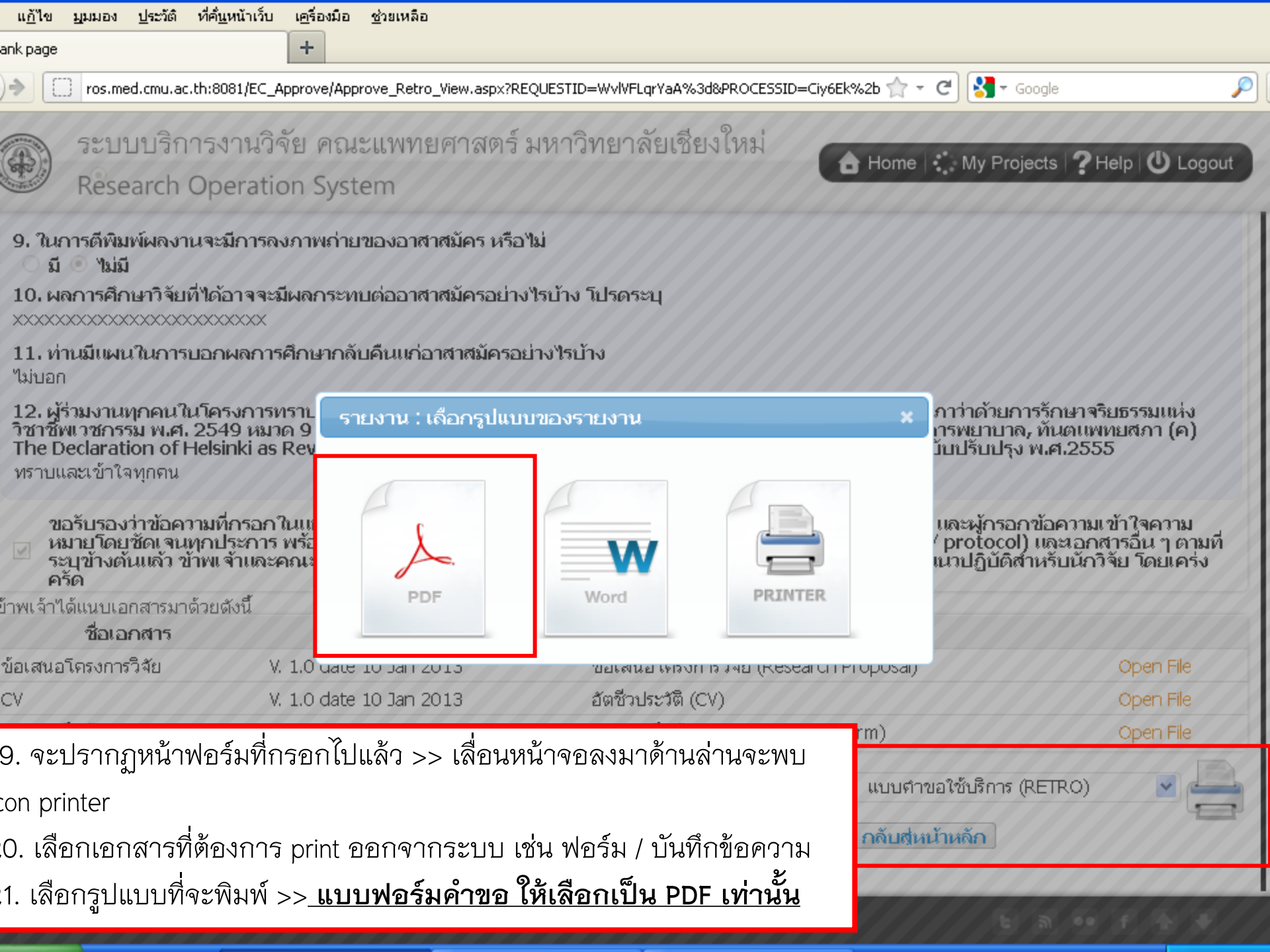

| ข <u>ม</u> ุมมอง <u>ป</u> ระวัติ ที่เ | ค <u>้น</u> หน้าเว็บ เ <u>ค</u> รื่องมือ | <u>ช</u> ่วยเหลือ             |                 |                                   |               |                          |            |
|---------------------------------------|------------------------------------------|-------------------------------|-----------------|-----------------------------------|---------------|--------------------------|------------|
| ออนุมัติโครงการที่เกี่ยวข้องก่        | าับผู้ใช้งาน +                           |                               |                 |                                   |               |                          |            |
| ros.med.cmu.ac.th                     | 8081/REQUEST/REQUE                       | ST_LIST.ASPX?T_RESEAR         | CH=DOufYSPYgyw% | 63d 1                             | 🕆 - C 🚼 -     | r Google                 | <i>P</i> 1 |
| ระบบบริการ<br>Research O              | รงานวิจัย คณ<br>peration Syst            | ะแพทยศาสตร์<br>em             | มหาวิทยาล์      | ถัยเซียงใหม่<br>🔒 Ho              | me 🛟 My P     | rojects <b>?</b> Help (  | U Logout   |
| เงการกาษาถังกกษ 🕕                     | hhhhhhhhhhhh                             | hhhh                          |                 |                                   |               |                          |            |
| รายการร้องขอใหม 🗍 ร                   | ายการร้องขอทั้งหม                        | เด                            |                 |                                   |               |                          |            |
| ายการร้องขอ                           |                                          |                               |                 |                                   |               |                          |            |
|                                       | ¢                                        | <sub>่นหา</sub> 🛛 22. เสร็จ   | งแล้วกลับสู่เ   | หน้าหลัก                          |               |                          |            |
|                                       | วันที่รัง                                | มขอ 23. ตรว                   | -<br>จสอบสถาน   | ะรายการโดย เลือก tal              | b "รายการ     | ร้องขอทั้งหมเ            | ୭"         |
|                                       | ชี้เอาเ                                  | ริการ                         |                 |                                   |               |                          |            |
|                                       | ประเภทการรัง                             | ***** 9 24. กิติได้<br>เงขอ ( | ารองหมาย        | + หน่าว่ายก่าวทิตองก่             | 12 487211     | าฏานพรบเอกะ              | N/12       |
| ะบบจะแสดงรายการ เมื                   | อเลือกระบวนการ เท                        | <del>่านั้น</del> / สถานะ     | รายการ          |                                   |               |                          |            |
|                                       | <u>สถานะเอ</u>                           | าสาร (                        | م جاب           |                                   |               |                          |            |
|                                       | เลขที่ร้องขอ                             | เฉขทีศธ.                      | วันที่ร้องขอ    | ประเภทการร้องข                    | <u>ຫລ</u>     | สถานะ                    | ยกเลิก     |
| 🗉 📸 📄 REC                             | 0302                                     | 2 6393(8).3<br>บจ.จท/123      | 18/1/2556       | ขออนุมัติจริยธรรมในมนุษย์ (Ro     | etrospective) | ผ่านการตรวจสอบ<br>เอกสาร |            |
| _                                     | วันที่รับ ศธ.                            | เลขที่ ศธ.                    | ศธ. ลงวันที่    | เรื่อง                            | แบบตำขอให     | ขับริการ (RETRO)         | ~          |
|                                       | 18/1/2556<br>10:24                       | 6393(8).3<br>บจ.จท/123        | 10/1/2556       | ขอพิจารณาจริยธรรมแบบเร่ง<br>พิเศษ |               |                          |            |
|                                       |                                          |                               |                 |                                   | -             |                          |            |
|                                       |                                          |                               |                 |                                   | 4 1           | of 1 🕨 25                | / PAGE     |
|                                       |                                          |                               |                 |                                   |               |                          |            |
|                                       |                                          |                               |                 |                                   |               |                          |            |
|                                       |                                          |                               |                 |                                   |               |                          |            |
|                                       |                                          |                               |                 |                                   |               |                          |            |